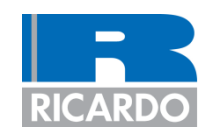

# **VALDYN 1-D Crankshaft modelling**

Tutorial 11<sup>th</sup> May 2011

Delivering Value Through Innovation & technology

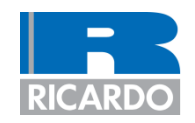

#### Introduction

- Crankshaft torsional (1-D) modelling
- Crankshaft torsional analysis
- Crankshaft data
- Build model
- Define output plots
- Define analysis settings and run analysis
- Results
- Add a tuned rubber damper
- Re-run the analysis
- Create outputs for ENGDYN to import

#### Introduction

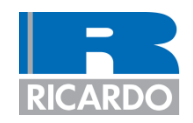

- This tutorial will
  - Introduce the concept of crankshaft torsional (1 dimensional) modelling
  - Describe how to generate a VALDYN crankshaft model
  - Show how to run the model in the frequency and time domains
  - Introduce the concept of tuning a tuned rubber damper
  - Describe how to export results to ENGDYN for subsequent stress analyses
- Data files needed
  - Cylinder pressure diagrams: <VALDYN installation folder>\4.5\examples\dynamic\LFD\crank\cylpress.\*
- A basic knowledge of using the VALDYN GUUI is expected before commencing with this tutorial]
  - This can be gained from sections 1 & 2 of the VALDYN standard tutorials

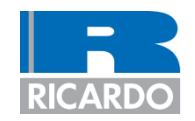

- Introduction
- Crankshaft torsional (1-D) modelling
- Crankshaft torsional analysis
- Crankshaft data
- Build model
- Define output plots
- Define analysis settings and run analysis
- Results
- Add a tuned rubber damper
- Re-run the analysis
- Create outputs for ENGDYN to import

### Crankshaft torsional (1-D) modelling

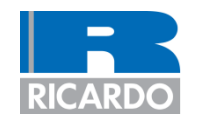

- The crankshaft is broken in to lumped parameters of stiffness and inertia
- For an inline engine, the inertia at each cylinder (I<sub>cyl</sub>) would typically include
  - Inertia of the crank between the centre of the main bearings – about the crankshaft rotational axis
  - The rotating mass of the connecting rod and a proportion (usually half) of the reciprocating mass
    - This is multiplied by the crank throw squared to convert to an equivalent inertia
- The inertia of the nose (I<sub>nose</sub>) would also include the inertia of anything assembled to it
  - Timing sprocket/pulley
  - FEAD pulley (or damper hub if a tuned damper is fitted)
  - Viscous damper casing (if fitted)
- The inertia of the flywheel is included at I<sub>fw</sub>
- The torsional stiffness between the lumped inertias can be calculated either by Finite Element analysis or by classical methods
- Gas loads applied at I<sub>bay</sub>
- Cylinder damping applied at I<sub>bay</sub>

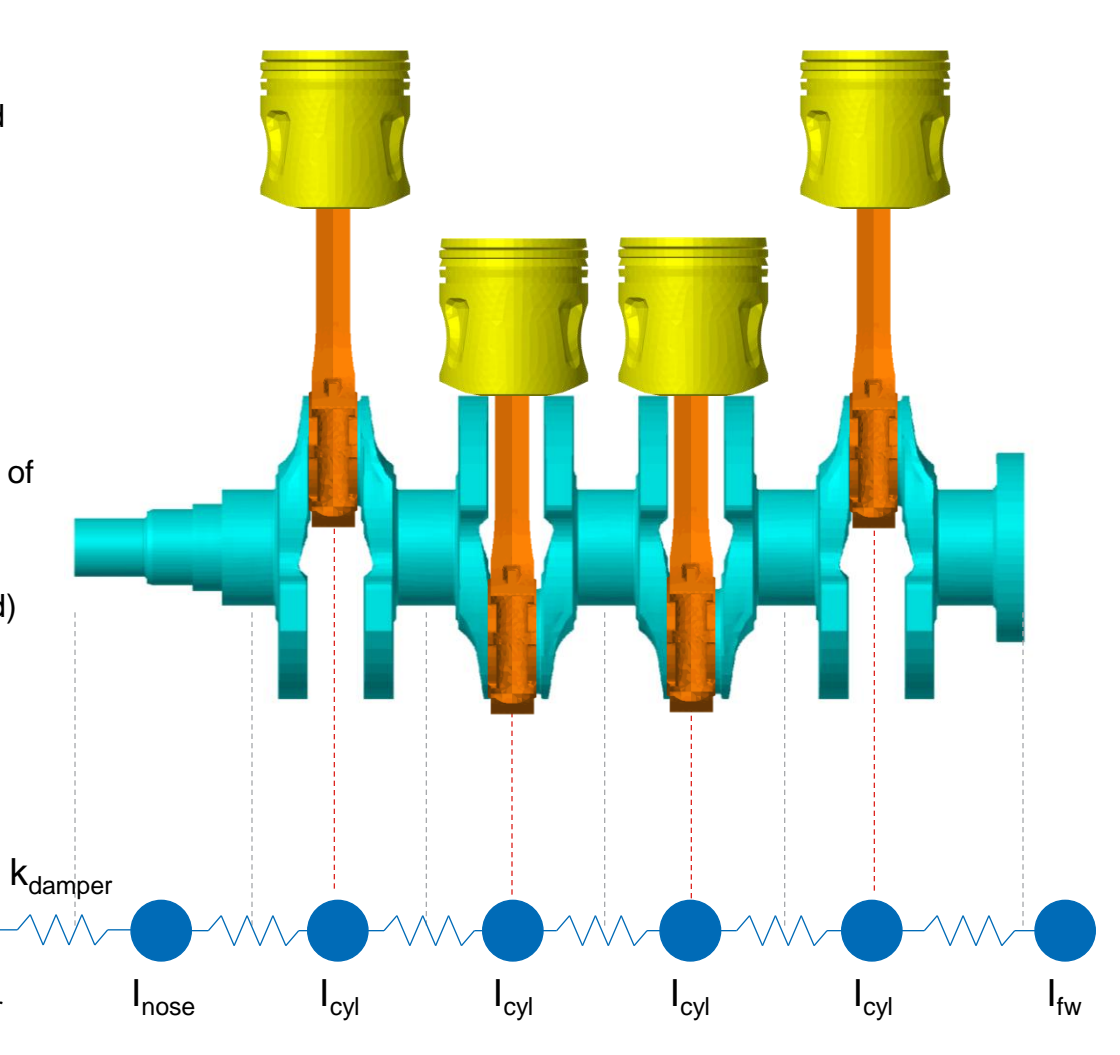

I<sub>damper</sub>

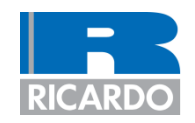

- Introduction
- Crankshaft torsional (1-D) modelling
- Crankshaft torsional analysis
- Crankshaft data
- Build model
- Define output plots
- Define analysis settings and run analysis
- Results
- Add a tuned rubber damper
- Re-run the analysis
- Create outputs for ENGDYN to import

#### **Crankshaft torsional analysis**

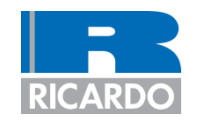

- The model is excited by the piston forces from cylinder pressure traces
- There are typically two dynamic analysis methods used
  - Frequency domain
    - Overview
      - Inertia and stiffness data used to calculate system Eigenvalues and Eigenvectors
      - Harmonic content of gas loads used to excite each torsional mode to calculate the total forced-damped response
    - Advantages
      - Very fast analysis times
      - Zero mean torque means model can be free-free (no need to restrain model)
      - No cycle-to-cycle variation because of no restraint (using a soft spring or P.I.D. controller)
    - Disadvantages
      - Zero mean torque
      - Non-linear effects of slider-crank ignored
      - Transient responses (e.g., misfire) can not be modelled
  - Time domain
    - Overview
      - Time stepping
      - Force balance at each time step is calculated (by a re-iterative process until force balance is within set convergence criteria)
    - Advantages and disadvantages are generally the opposite to those of the frequency domain method
  - Ricardo would usually recommend running in the frequency domain

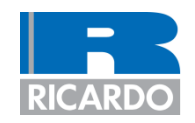

- Introduction
- Crankshaft torsional (1-D) modelling
- Crankshaft torsional analysis
- Crankshaft data
- Build model
- Define output plots
- Define analysis settings and run analysis
- Results
- Add a tuned rubber damper
- Re-run the analysis
- Create outputs for ENGDYN to import

#### **Crankshaft data**

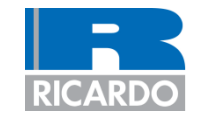

- The table shows the parameters that need to be entered in to the crankshaft model
- Engine configuration: Inline 4
- Firing order: 1-3-4-2
- Damper data not shown because this will be determined as part of the tutorial

#### Cranktrain parameters

| Parameter                                                       | Reference | Unit               | Value  | Comment                                                                 |
|-----------------------------------------------------------------|-----------|--------------------|--------|-------------------------------------------------------------------------|
| Inertia of crank nose assembly                                  | Inose     | kg.mm <sup>2</sup> | 1200   | Includes FEAD pulley/damper hub                                         |
| Inertia at cylinder 1                                           | lcyl1     | kg.mm <sup>2</sup> | 4000   | Includes rotating mass of connecting rod<br>(typically 2/3 of rod mass) |
| Inertia at cylinder 2                                           | lcyl2     | kg.mm <sup>2</sup> | 4000   |                                                                         |
| Inertia at cylinder 3                                           | Icyl3     | kg.mm <sup>2</sup> | 4000   |                                                                         |
| Inertia at cylinder 4                                           | Icyl4     | kg.mm <sup>2</sup> | 4000   |                                                                         |
| Inertia at flywheel                                             | lfw       | kg.mm <sup>2</sup> | 150000 | Should include clutch                                                   |
| Stiffness between FEAD pulley hub and centre of crank pin 1     | K0        | N.m/rad            | 150000 | Pulleys will stiffen the nose                                           |
| Stiffness between centre of crank pin 1 & crank pin 2           | K1        | N.m/rad            | 350000 |                                                                         |
| Stiffness between centre of crank pin 2 & crank pin 3           | K2        | N.m/rad            | 350000 |                                                                         |
| Stiffness between centre of crank pin 3 & crank pin 4           | K3        | N.m/rad            | 350000 |                                                                         |
| Stiffness between centre of crank pin 4 and flywheel attachment | K4        | N.m/rad            | 600000 |                                                                         |
| Cylinder damping                                                | Ccyl      | N.m.s/rad          | 1.5    | Typical for a small gasoline engine                                     |
| Mass of piston assembly and                                     |           |                    |        |                                                                         |
| connecting rod reciprocating mass                               | Mrec      | kg                 | 0.4    |                                                                         |
| (usually 1/3 rod mass)                                          |           |                    |        |                                                                         |
| Connecting rod axial stiffness                                  | Krod      | N/mm               | 250000 | Used in time domain analysis only                                       |
| Cylinder bore                                                   | BORE      | mm                 | 80     |                                                                         |
| Crank throw radius                                              | THROW     | mm                 | 40     |                                                                         |
| Connecting rod length                                           | LROD      | mm                 | 130    |                                                                         |
| Cylinder offset                                                 | CO        | mm                 | 0      |                                                                         |
| Pin offset                                                      | PO        | mm                 | 0      |                                                                         |

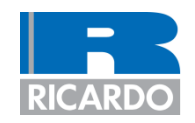

- Introduction
- Crankshaft torsional (1-D) modelling
- Crankshaft torsional analysis
- Crankshaft data
- Build model
- Define output plots
- Define analysis settings and run analysis
- Results
- Add a tuned rubber damper
- Re-run the analysis
- Create outputs for ENGDYN to import

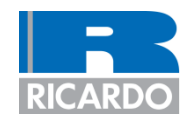

| 2 | <ul> <li>C di</li> <li>Si</li> <li>D</li> <li></li> <li></li> </ul> | opy the required cylinder pressure files to the working<br>irectory<br>tart the VALDYN GUI<br>efine the parameters shown in the table<br>Defined in the "Model" > "Analyse…" panel<br>Parameters can be added by pressing 'Add<br>Parameter' button | Analysis Cases         Run cases:       All       Case ID: Format \$.5d       Args omega         1       caseNo       1         2       caseID       "03000"         3       omega       3000         4       omegaDot       0         5       toFile       "         6       Cyl_1       0         7       Cyl_2       540         8       Cyl_3       180         9       Cyl_4       360         10       Coyl       1.5         11       Mrec       0.4         12       Krod       250000         13       BORE       80         14       THROW       80         15       LROD       130         16       co       0         17       P0       0 |
|---|---------------------------------------------------------------------|----------------------------------------------------------------------------------------------------|----------------------------------------------------------------------------------------------------|
| 3 | • Sa                                                                | ave the model in the working directory<br>It is recommended that you regularly save the model                                                                                                    |                                                                                                    |

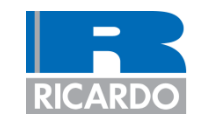

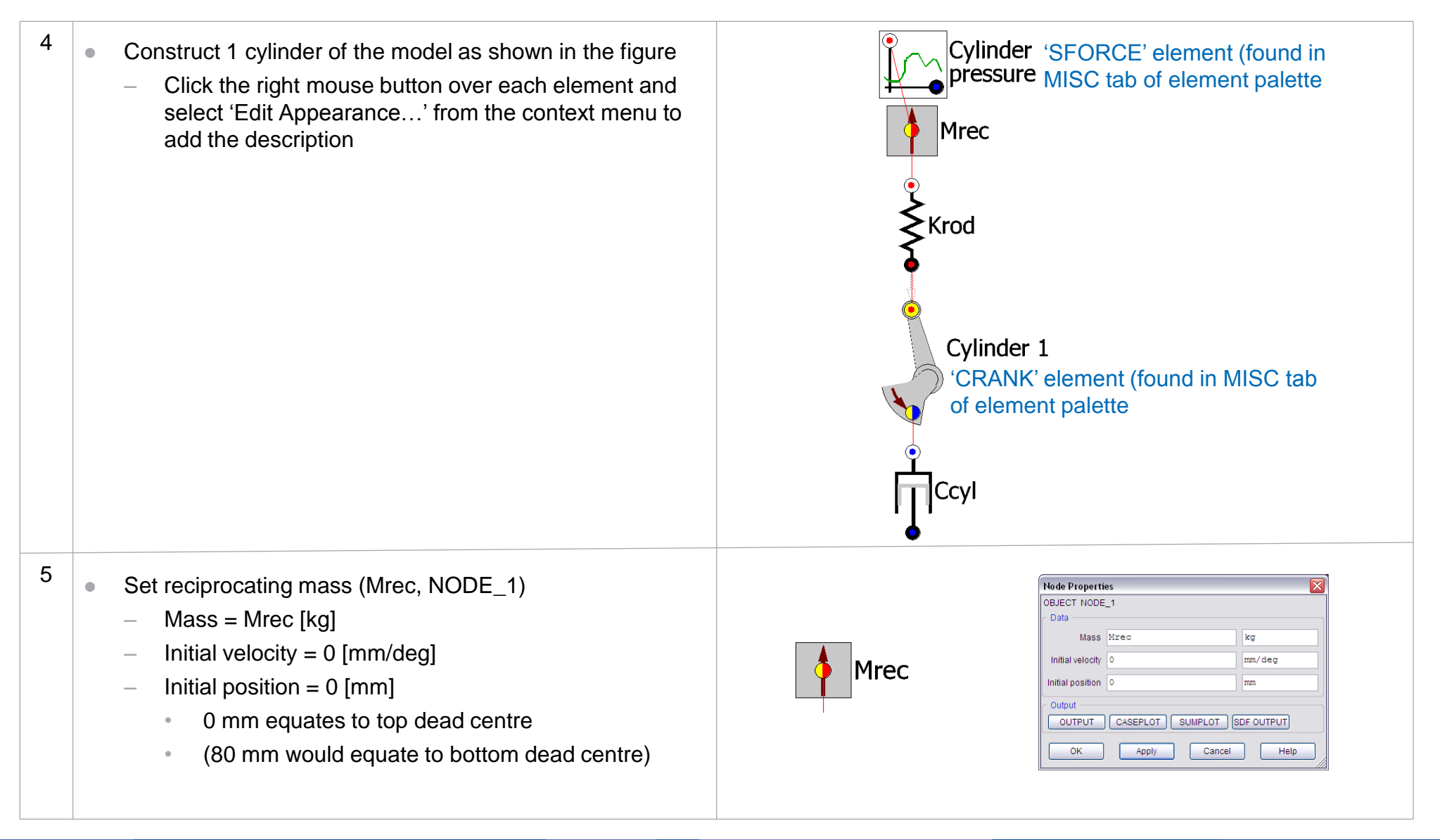

11<sup>th</sup> May 2011

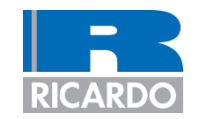

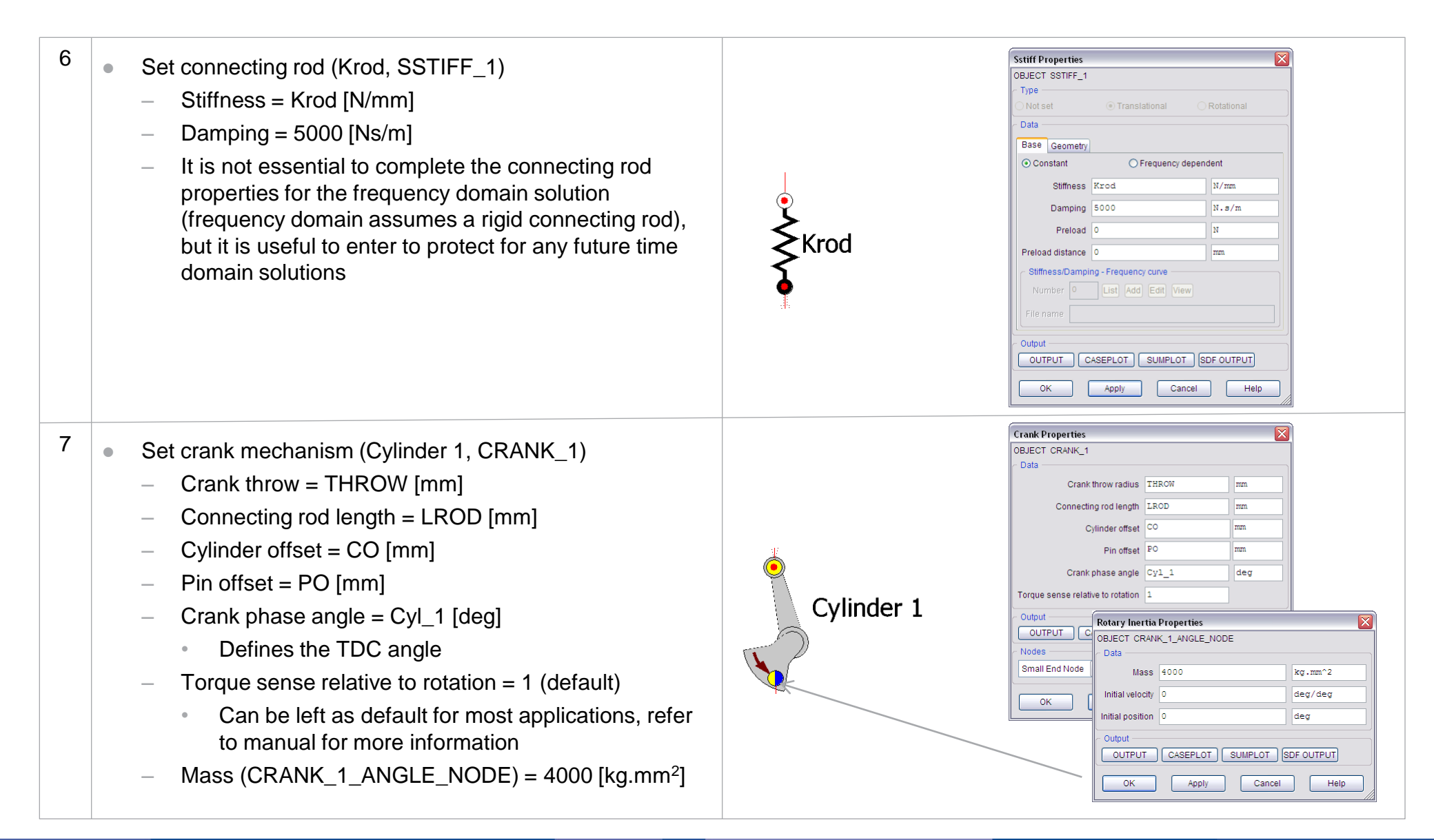

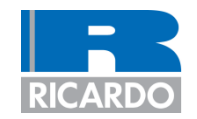

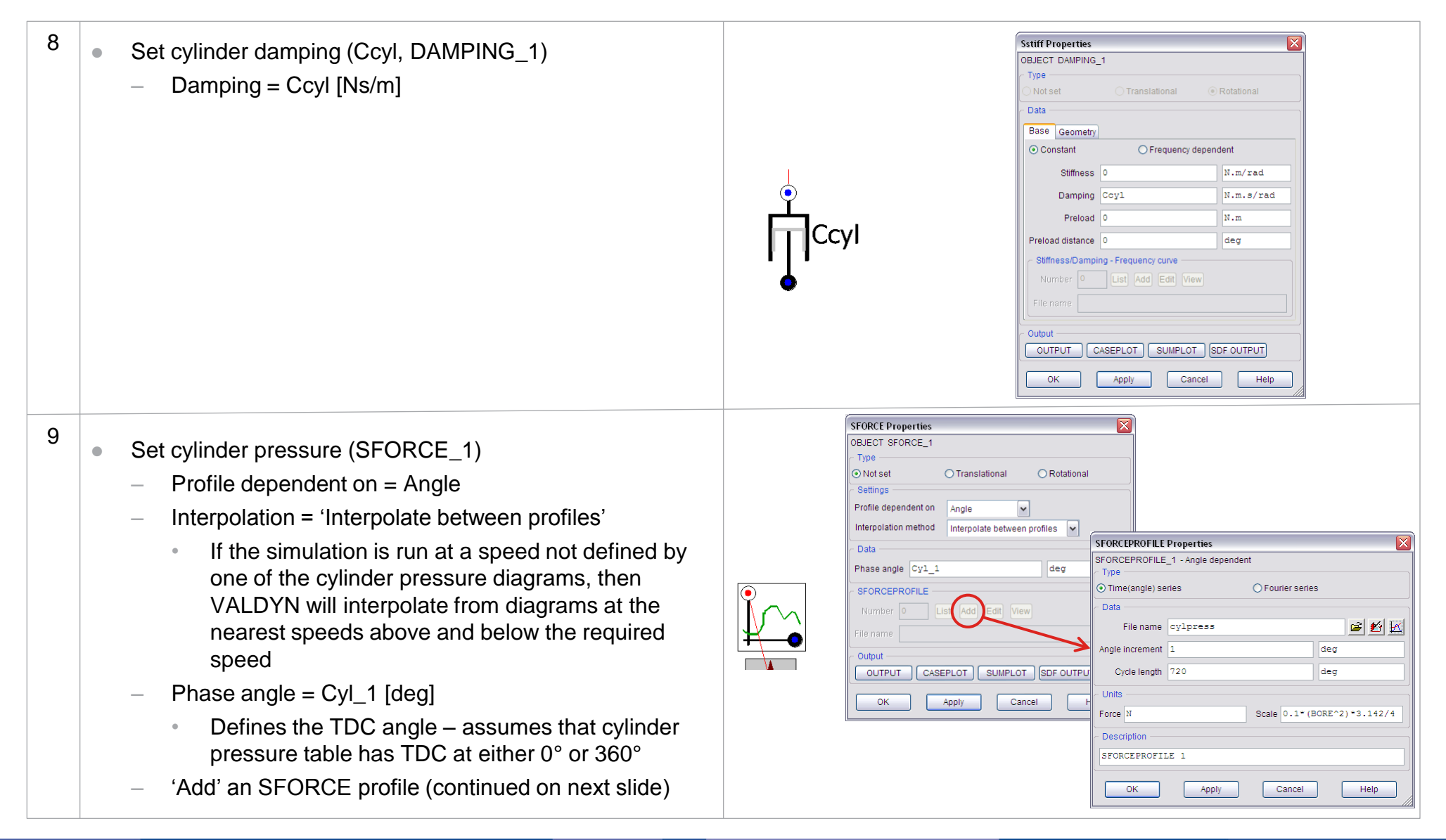

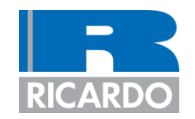

- <sup>10</sup> Set cylinder pressure continued
  - File name = cylpress
    - Enter the prefix of the file name only. VALDYN will automatically add the suffix based on the simulation speed
    - E.g., At 2000 revs/min, VALDYN will load file 'cylpress.2000'
  - Angle increment is ignored because the cylinder pressure diagram already contains angle data in the first column
  - Cycle length = 720 [deg]
  - Units
    - Force = N
    - Scale = 0.1 \* BORE^2 \* pi/4
      - This is a scaling factor to convert cylinder pressure to force based on the surface area of the piston
  - The gas forces may be viewed within VALDYN by pressing the button highlighted in the diagram

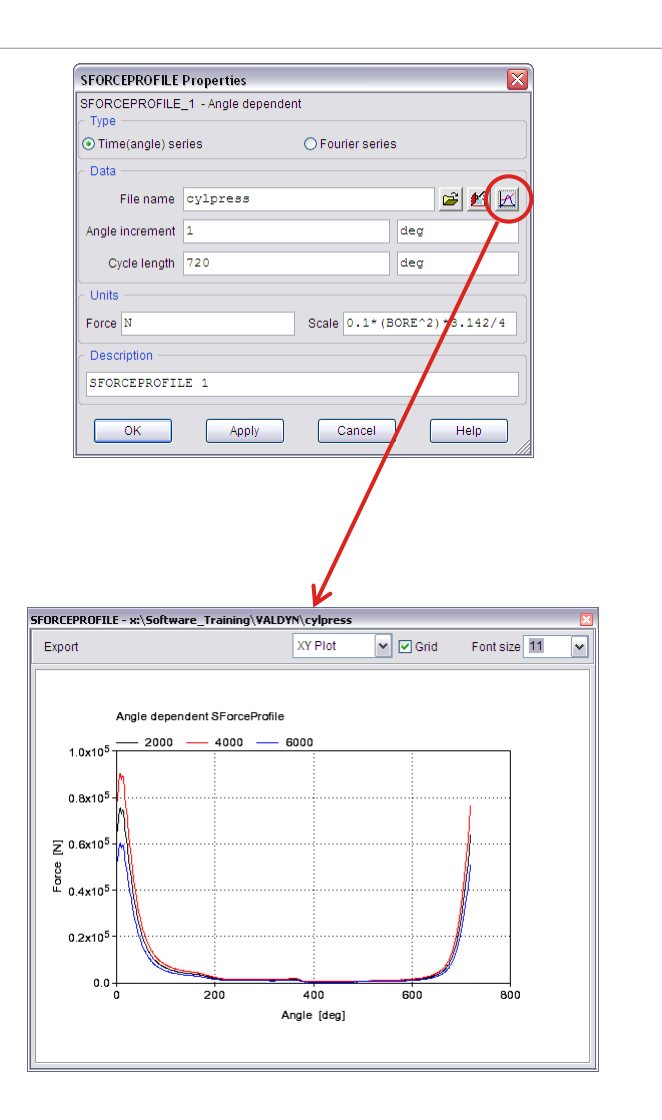

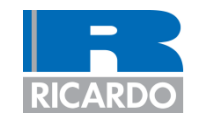

Select all the elements and copy & paste 3x across the canvas to generate a 4 cylinder model as shown in the figure

- Multiple elements may be selected by
  - Drawing a box around the required elements (whilst holding down left mouse button)
  - Holding the SHIFT button down while selecting each element (with the left mouse button)
- Copy/paste functions can be found in the context menus (right mouse button) or using keyboard Ctrl+c & Ctrl+v
- Update cylinder numbers in the model annotation
- Update the phase angles in each CRANK & SFORCE element according to it's cylinder number
  - CRANK\_2, SFORCE\_2 = Cyl\_2
  - CRANK\_3, SFORCE\_3 = Cyl\_3
  - CRANK\_4, SFORCE\_4 = Cyl\_4
  - As shown in the figure

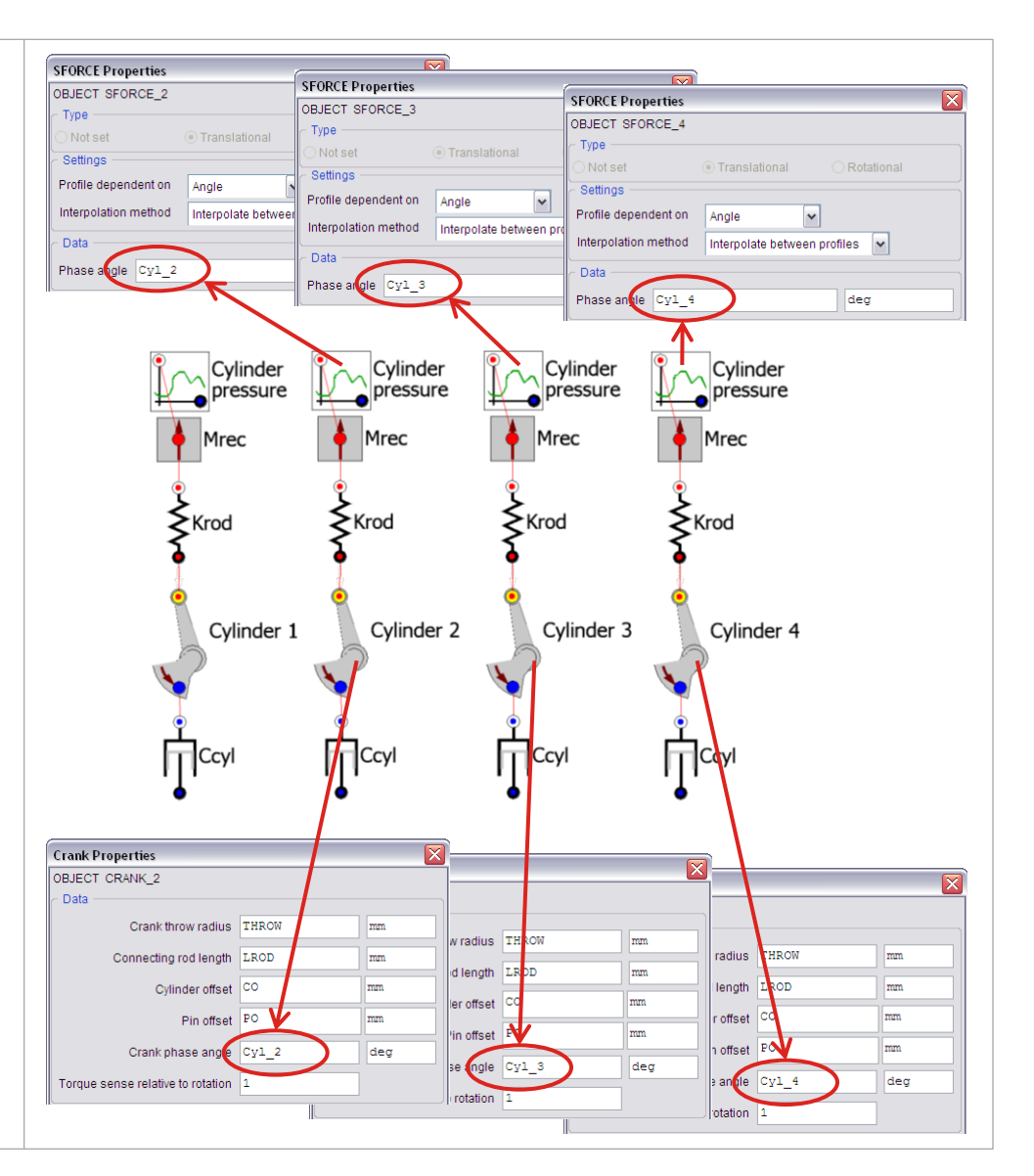

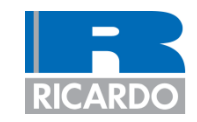

Cylinder

pressure

Cylinder 4

•••••••

Mrec

≻Krod

Ccyl

Cylinder pressure

Mrec

Cylinder 4

•~~~•

Ccvl

**≤**Krod

Cylinder pressure

Cylinder 3

Mrec

≶Krod

Ccyl

Cylinder

pressure

Cylinder 3

•**~~~** 

Ccyl

Mrec

**≶**Krod

Cylinder

pressure

Cylinder 2

Cylinder

•///•

Mrec

12 Add crankshaft stiffness SSTIFF elements as shown in the Cylinder pressure figure Rotate the SSTIFF elements so that the i (white) node Mrec points to the crank nose (front) – this is necessary only to ensure the correct sign convention if the results are ≻Krod Krod to be exported to ENGDYN Set stiffness values in each element as shown K0 = 150000 [Nm/rad] Cylinder 1 K1 = 350000 [Nm/rad] K2 = 350000 [Nm/rad] K3 = 350000 [Nm/rad] Ccyl Ccyl K4 = 600000 [Nm/rad] 13 Cylinder Add crankshaft nose and flywheel NODE elements as pressure pressure shown in the figure Mrec Mrec The size of the elements can easily be changed by selecting the element (right mouse button) and rolling **≶**Krod ≥Krod the middle/roller mouse button Set inertia values as shown Cylinder 1 Cylinder 2 Nose =  $1200 [kg.m^2]$ Flywheel = 150000 [kg.m<sup>2</sup>]Nose Ccyl Ccvl

11<sup>th</sup> May 2011

Flywheel

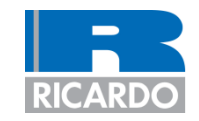

- Add a NODE element below the DAMPER elements and connect to all the DAMPER elements
  - As shown in the figure
  - The NODE properties can be left as default
    - Inertia is kept at zero so that it behaves like a GROUND
      - Cylinder damping is often known as 'mass' damping. It is based on the relative velocity between the crank node and a constant velocity node whose velocity is equal to the mean velocity of the crank node
      - In the frequency domain the mean velocity of the nodes in the model are zero. Therefore the DAMPER elements can be connected to a GROUND element or a NODE with zero velocity
      - The advantage of using a NODE is that it allows for easier conversion to a time domain model because the constant velocity node would need to be set to rotate at the simulation speed

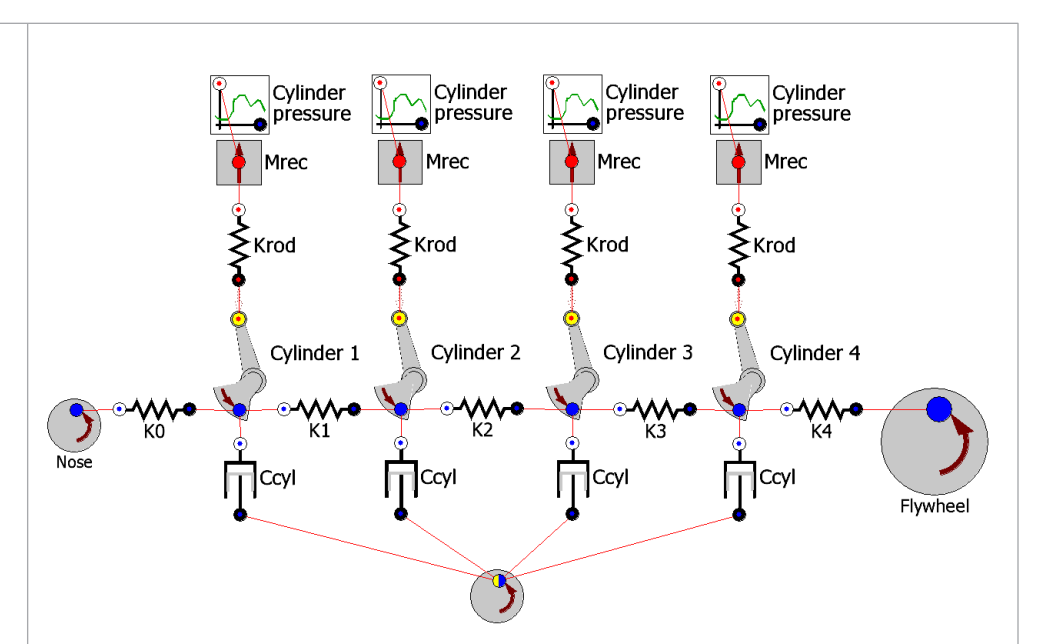

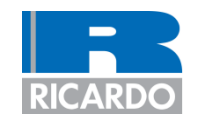

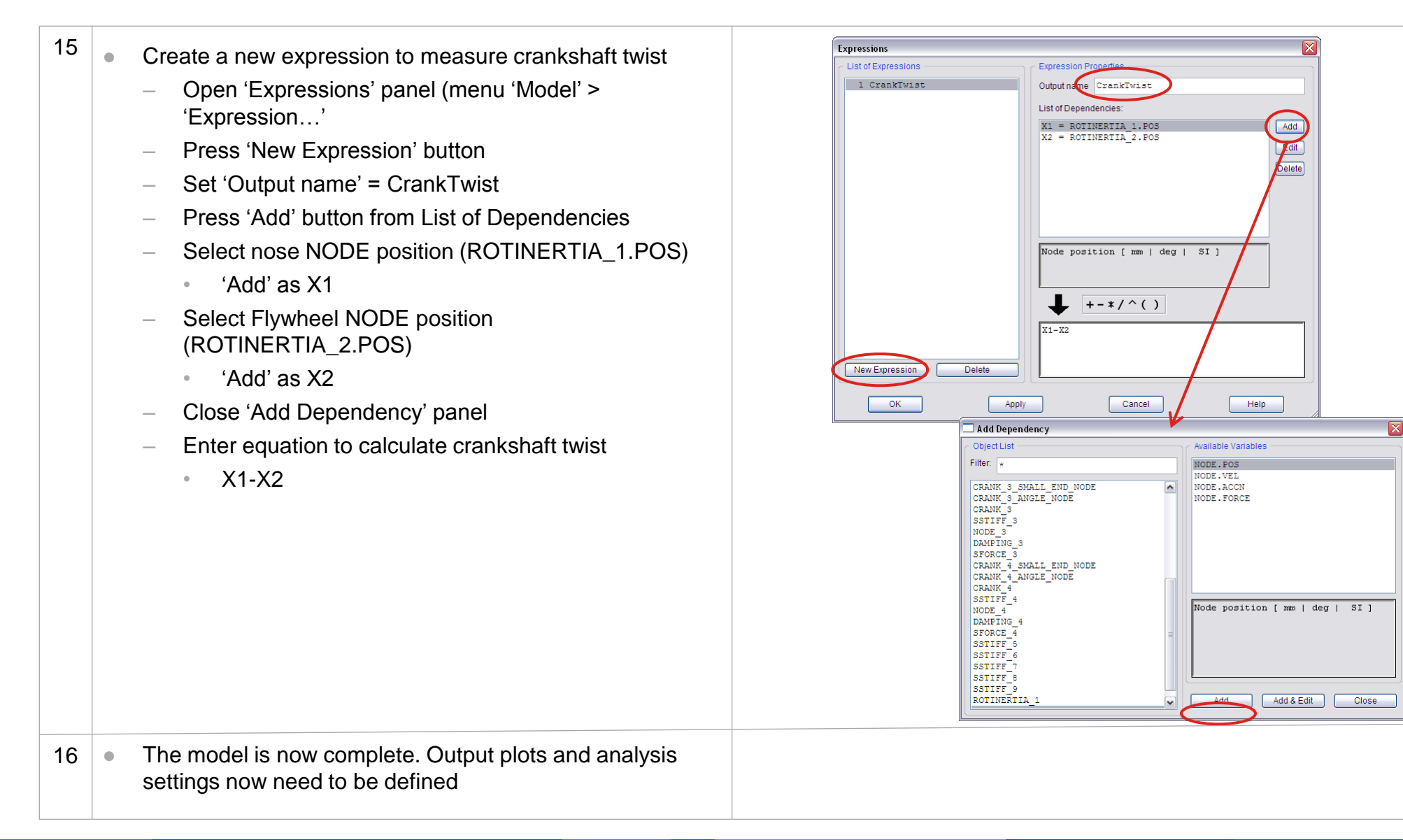

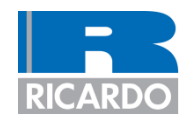

- Introduction
- Crankshaft torsional (1-D) modelling
- Crankshaft torsional analysis
- Crankshaft data
- Build model

#### Define output plots

- Define analysis settings and run analysis
- Results
- Add a tuned rubber damper
- Re-run the analysis
- Create outputs for ENGDYN to import

#### **Define output plots**

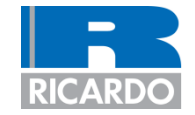

- Before creating the plots it is useful to define the curve attributes that are to be used in the plots
- Define the curve attributes shown in the table on the right
  - Curve attributes should remain default except for the changes listed in the table
  - Curve attributes can be defined from the menu 'Model'
     'CurveAttributes...', and then using the 'Add' button to create a new definition.
  - The figure on the right shows the curve attribute definition for the first curve

| Description | Line width | Туре   | Colour |
|-------------|------------|--------|--------|
| Black thick | 30         | Spline | Black  |
| Black thin  | 15         | Spline | Black  |
| Red thin    | 15         | Spline | Red    |
| Green thin  | 15         | Spline | Green  |
| Blue thin   | 15         | Spline | Blue   |

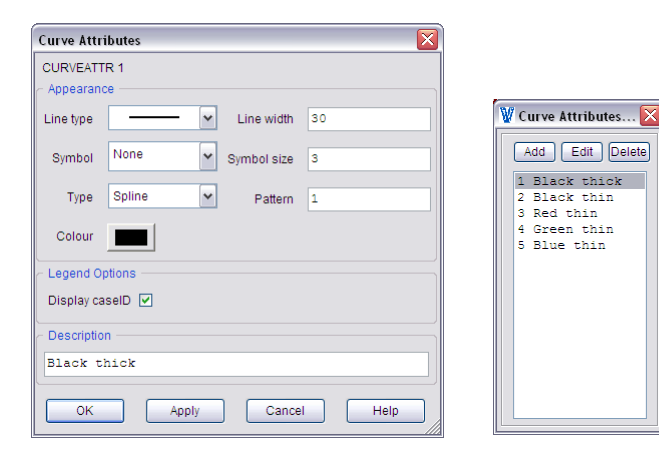

#### **Define output plots**

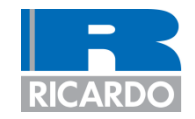

- Create the SUMPLOTs shown in the table below
  - Plot definitions should remain default except for the changes listed in the table
  - Plots of 'Expressions' are created from the 'Add' button of the SUMPLOTs panel (menu 'Model' > 'Sumplot...')

| Plot # | Page | Plot | Curve Attribute | Summary type | Cycle operator | Element                   | Туре       | Other              | Legend |
|--------|------|------|-----------------|--------------|----------------|---------------------------|------------|--------------------|--------|
| 1      | 1    | 1    | 1               | Range        | Mean           | Crank nose (ROTINERTIA_1) | NODE.POS   | -                  | Total  |
| 2      | 1    | 1    | 2               | Order        | Mean           | Crank nose (ROTINERTIA_1) | NODE.POS   | Order = 2          | 2.0    |
| 3      | 1    | 1    | 3               | Order        | Mean           | Crank nose (ROTINERTIA_1) | NODE.POS   | Order = 4          | 4.0    |
| 4      | 1    | 1    | 4               | Order        | Mean           | Crank nose (ROTINERTIA_1) | NODE.POS   | Order = 6          | 6.0    |
| 5      | 1    | 1    | 5               | Order        | Mean           | Crank nose (ROTINERTIA_1) | NODE.POS   | Order = 8          | 8.0    |
| 6      | 1    | 2    | -               | Spectrum     | Order          | Crank nose (ROTINERTIA_1) | NODE.POS   | Output orders = 24 | -      |
| 7      | 2    | 1    | 1               | Range        | Mean           | Expression: CrankTwist    | Expression | -                  | Total  |
| 8      | 2    | 1    | 2               | Order        | Mean           | Expression: CrankTwist    | Expression | Order = 2          | 2.0    |
| 9      | 2    | 1    | 3               | Order        | Mean           | Expression: CrankTwist    | Expression | Order = 4          | 4.0    |
| 10     | 2    | 1    | 4               | Order        | Mean           | Expression: CrankTwist    | Expression | Order = 6          | 6.0    |
| 11     | 2    | 1    | 5               | Order        | Mean           | Expression: CrankTwist    | Expression | Order = 8          | 8.0    |
| 12     | 2    | 2    | -               | Spectrum     | Order          | Expression: CrankTwist    | Expression | Output orders = 24 | -      |
| 13     | 3    | 1    | 1               | Range        | Mean           | Flywheel (ROTINERTIA_2)   | NODE.VEL   | -                  | -      |

- The plot attributes are shown in the table below
  - Plot definitions should remain default except for the changes listed in the table
  - Plot attributes can be edited by opening up a define SUMPLOT and selecting 'Plot Attributes' at the top of the panel

| Page number | Plot number | Title 1                     | Y axis unit |
|-------------|-------------|-----------------------------|-------------|
| 1           | 1           | Crank nose motion           | Default     |
| 1           | 2           | Crank nose motion           | Default     |
| 2           | 1           | Crankshaft twist            | deg         |
| 2           | 2           | Crankshaft twist            | Default     |
| 3           | 1           | Flywheel velocity variation | rpm         |

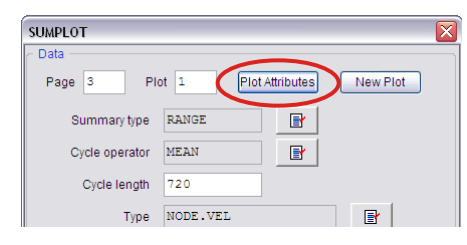

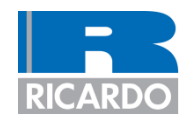

- Introduction
- Crankshaft torsional (1-D) modelling
- Crankshaft torsional analysis
- Crankshaft data
- Build model
- Define output plots
- Define analysis settings and run analysis
- Results
- Add a tuned rubber damper
- Re-run the analysis
- Create outputs for ENGDYN to import

## Define analysis settings and run analysis

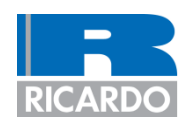

- Open 'Analysis Settings' panel (menu 'Model' > 'Analyse...')
- Set analysis type = Linear Frequency Domain
- Define a speed sweep from 750 rev/min to 6500 rev/min in 250 rev/min steps
  - Number of cases = 24
  - Shown in the figures on the right
- Start the analysis
  - This should take a few seconds to run

| Cas  | e Depende   | ent Values  |        |                    |          |              |              | ase Independe  | ent Values – |            |                |     |      |
|------|-------------|-------------|--------|--------------------|----------|--------------|--------------|----------------|--------------|------------|----------------|-----|------|
|      | Speed       | omega       |        |                    | rev      | /min         |              | An             | alysis type  | Linear fre | quency domai   | n   | ~    |
| Acci | eleration   | omegaDo     | +      |                    | (ret     | r/min)/e     | і I м        | aximum angle f | o simulate   | 720        | ]              | deo |      |
|      | Signation   |             | -      |                    |          |              |              | Integration    | time etce    | 0.00000    |                |     |      |
| Unit | is: 1       | Fime s      | Spe    | eed re             | /min     |              |              | Integration    | rume step    | 0.00000    | ·              | -   |      |
| Trar | nsient curv | e file toF  | ile    |                    |          |              |              | Angle to :     | start output | 0          |                | deg |      |
|      |             |             |        |                    |          |              | 4            | Angle incremen | t for output | 1          |                | deg |      |
| Perl | 'orm pertur | bation at [ | -1     |                    |          | deg          |              | Numbe          | er of orders | 24         | Order interval | 0.5 |      |
| Anal | ysis Case   | s           |        |                    |          |              |              |                |              |            |                |     |      |
| tun  | cases: A    | 11          |        |                    | Case     | ID: Format   | <b>%.</b> 5d |                | Arg          | s omega    |                |     |      |
|      | Paramete    | r Case      | Cas    | se                 | Case     | Cas          | e            | Case           | Case         | Case       | Case           |     | Case |
| 1    | caseNo      | 1           | 2      |                    | 3        | 4            | FOOR         | 5              | 6            | 7          | 8              |     | 9    |
| 3    | case1D      | 740         | 100    | 1000"              | 1250     | 150          | .500"        | 1750           | 2000         | 2250       | 2500           | 00" | 2750 |
| 4    | omega       |             | 100    | 10                 | 0        | 150          | 0            | 1/50           | 2000         | 2230       | 2300           |     | 2/30 |
| 5    | tcFile      |             |        |                    |          |              |              |                |              |            |                |     |      |
| 6    | Cyl 1       | 0           | 0      |                    | 0        | 0            |              | 0              | 0            | 0          | 0              |     | 0    |
| 7    | Cyl_2       | 540         | 540    | )                  | 540      | 540          | )            | 540            | 540          | 540        | 540            |     | 540  |
| 8    | су1_3       | 180         | 180    | )                  | 180      | 180          | )            | 180            | 180          | 180        | 180            |     | 180  |
| 9    | Cyl_4       | 360         | 360    | )                  | 360      | 360          | )            | 360            | 360          | 360        | 360            |     | 360  |
| 0    | Ccyl        | 1.5         | 1.5    | 5                  | 1.5      | 1.5          | j            | 1.5            | 1.5          | 1.5        | 1.5            |     | 1.5  |
| 1    | Mrec        | 0.4         | 4      |                    | 0.4      | 0.4          |              | 0.4            | 0.4          | 0.4        | 0.4            |     | 0.4  |
| 2    | Krod        | 2500        | 0 25   | 000                | 25000    | 0 250        | 000          | 250000         | 250000       | 2500       | 00 2500        | 00  | 2500 |
| 3    | BORE        | 80          | 80     | $\mathbf{\Lambda}$ | 80       | 80           |              | 80             | 80           | 80         | 80             |     | 80   |
| 4    | THROW       | 80          | 80     |                    | 80       | 80           |              | 80             | 80           | 80         | 80             |     | 80   |
| 15   | LROD        | 130         | 130    |                    | 130      | 130          | )            | 130            | 130          | 130        | 130            |     | 130  |
| 10   | 0           | 0           | 0      |                    | 0        | 0            |              | 0              | 0            | 0          | 0              |     | 0    |
| 17   | PO          | U           | U      |                    |          | U            |              | U              | U            | U          | U              |     | 0    |
| 1    | 1-          |             |        | _                  | -        |              |              |                |              |            |                |     | >    |
| ▲    | Add         | Parameter   | Add Ca | se 🛛 🖸             | elete Ca | es           |              |                |              |            |                |     |      |
|      |             |             |        | ſ                  |          | $\mathbf{A}$ |              |                |              |            |                |     |      |
|      |             | ж           |        | l                  | Apply    |              |              | Car            | ncel         |            | He             | p   |      |
| _    |             |             |        |                    |          |              |              |                |              |            |                |     |      |
|      |             |             |        |                    |          |              |              |                |              |            |                |     |      |
|      | Rig         | ht m        | ouse   | bu                 | tton     | >            | 1            |                |              |            |                |     |      |
|      | ·           |             |        |                    |          | ,            | Sv           | veep Paramet   | er           |            |                |     |      |
|      | 5w          | eep         | para   | me                 | ter.     | ••           |              | Sweep          |              |            |                |     |      |
|      |             |             |        |                    |          |              |              | Parame         | eter omeg    | a          |                |     |      |
|      |             |             |        |                    |          |              |              | Fr             | om 750       |            |                |     |      |
|      |             |             |        |                    |          |              |              | \<br>\         | To 6500      |            |                |     |      |
|      |             |             |        |                    |          |              |              | ,              |              |            |                |     |      |
|      |             |             |        |                    |          |              | •            | , s            | tep 250      |            |                |     |      |
|      |             |             |        |                    |          |              |              | No. of cas     | es 24        |            |                |     |      |
|      |             |             |        |                    |          |              |              |                |              |            |                |     |      |
|      |             |             |        |                    |          |              |              |                |              |            |                |     |      |

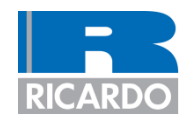

- Introduction
- Crankshaft torsional (1-D) modelling
- Crankshaft torsional analysis
- Crankshaft data
- Build model
- Define output plots
- Define analysis settings and run analysis

#### Results

- Add a tuned rubber damper
- Re-run the analysis
- Create outputs for ENGDYN to import

#### **Results**

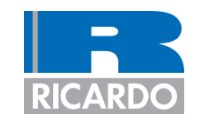

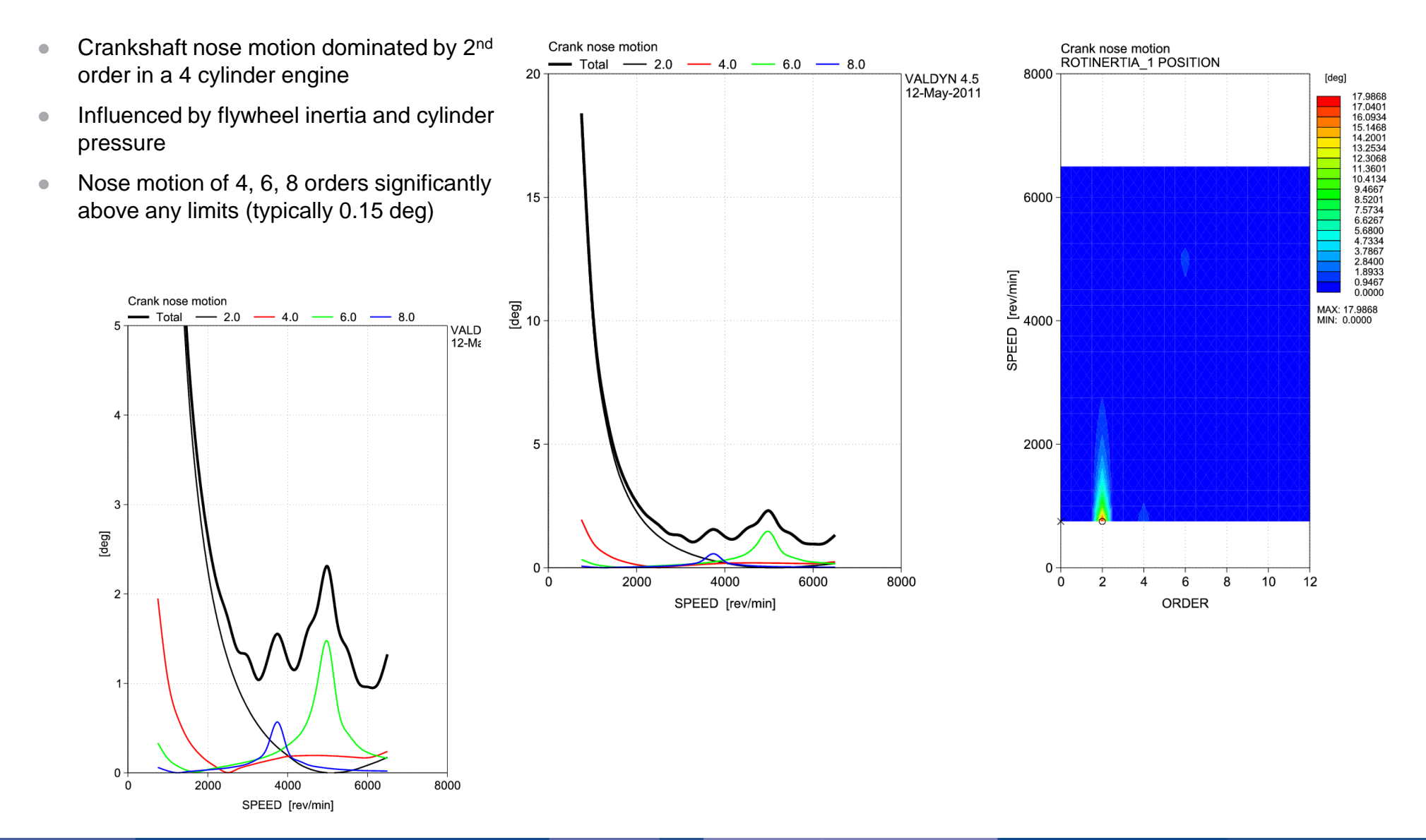

**Results** 

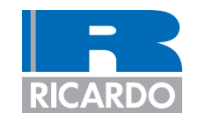

- The crankshaft's 1<sup>st</sup> torsional mode can be seen to be 496 Hz
  - This is greatly excited by the 6<sup>th</sup> and 8<sup>th</sup> order excitations
- A tuned rubber damper should be added to reduce the vibration amplitudes

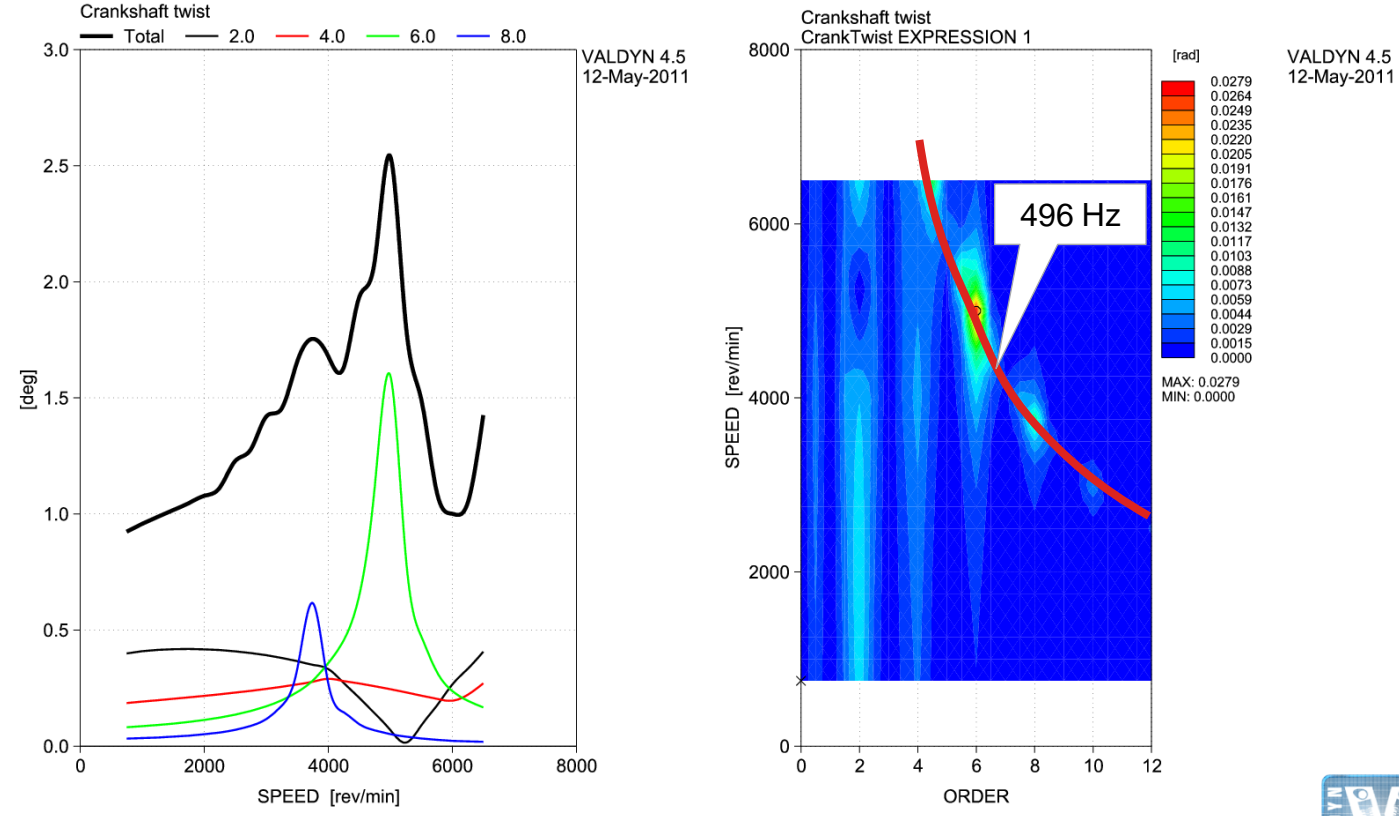

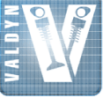

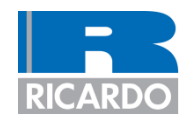

- Introduction
- Crankshaft torsional (1-D) modelling
- Crankshaft torsional analysis
- Crankshaft data
- Build model
- Define output plots
- Define analysis settings and run analysis
- Results
- Add a tuned rubber damper
- Re-run the analysis
- Create outputs for ENGDYN to import

#### Add a tuned rubber damper

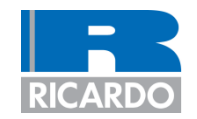

| <br>1 |                                                                                                    |                                                                                                    |
|-------|----------------------------------------------------------------------------------------------------|----------------------------------------------------------------------------------------------------|
| •     | <ul> <li>Create two new parameters</li> <li>TR, value = 0.9</li> <li>This is the damper tuning ratio – which is the fraction of the damper's natural frequency relative to the crankshaft's 1<sup>st</sup> mode frequency</li> <li>Idamper, value = 3000</li> <li>This is the inertia of the damper ring</li> </ul> | Analysis Settings         Case Dependent Values         Speed       omega         Acceleration       omegaDot         Units:       Time         Transient curve file       tcFile         Perform perturbation at       -1         Analysis Cases       Run cases:         Run cases:       All         15       IROD         16       co         17       Fo         18       TR       0.8         19       Idamper       3000         I       Image: Add Parameter       Add Parameter         OK       OK       Image: Add Parameter |
| •     | <ul> <li>Add a NODE and QSTIFF element to the crankshaft nose</li> <li>The NODE represents the inertia of the damper ring / FEAD pulley</li> <li>The QSTIFF represents the rubber ring inside the damper</li> </ul>                                                                                                 |                                                                                                    |

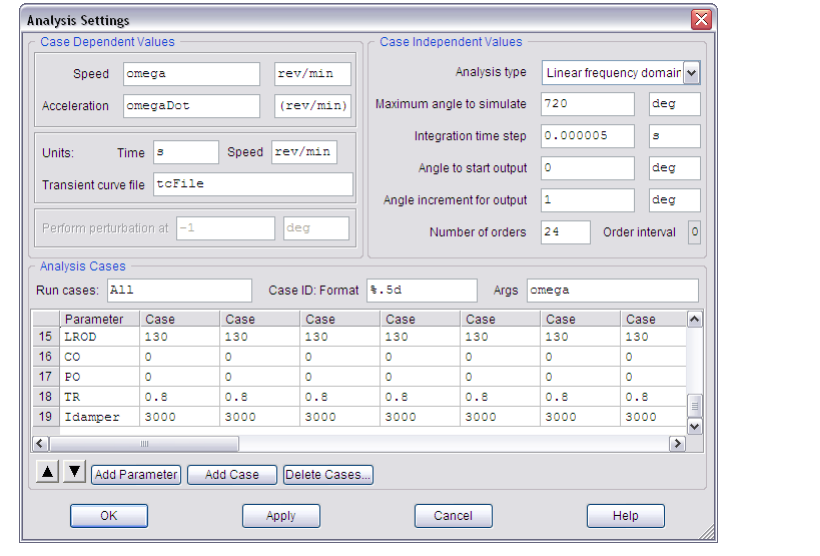

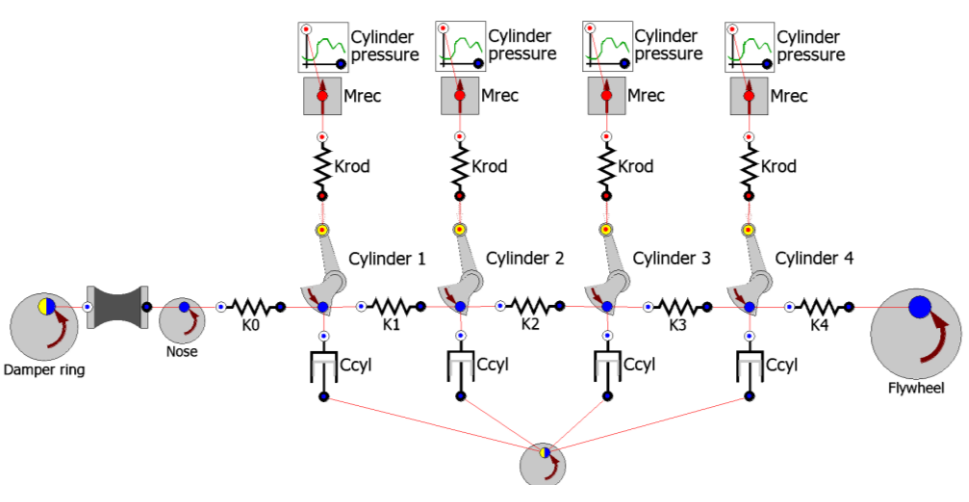

#### Add a tuned rubber damper

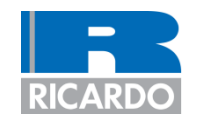

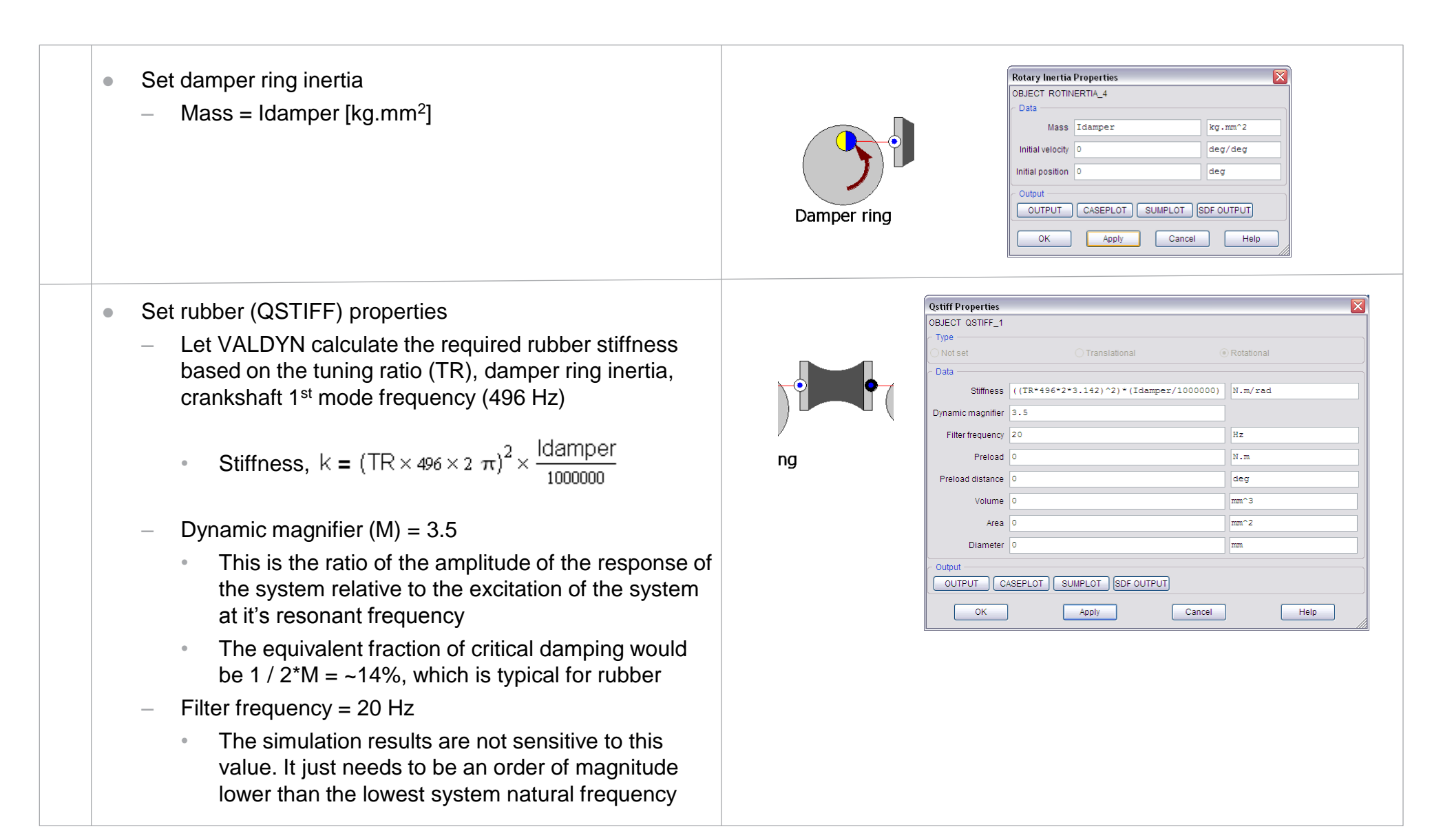

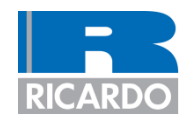

- Introduction
- Crankshaft torsional (1-D) modelling
- Crankshaft torsional analysis
- Crankshaft data
- Build model
- Define output plots
- Define analysis settings and run analysis
- Results
- Add a tuned rubber damper
- Re-run the analysis
- Create outputs for ENGDYN to import

#### **Re-run the analysis**

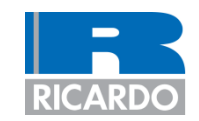

- Save the model under a new name
- Run the analysis
- View the SUMPLOTS in RPLOT
- In RPLOT, add a drive file (menu 'Add' > 'Driver file...' and add the .rpd file from the original analysis (without the damper)
- Some warnings will occur because it is not possible to overlay contour plots – just 'OK' the messages
- The new results show a significant reduction in crankshaft twist amplitude for the 4<sup>th</sup> and 6<sup>th</sup> order responses
- 496 Hz mode is replaced with two new modes
  - 336 Hz & 562 Hz

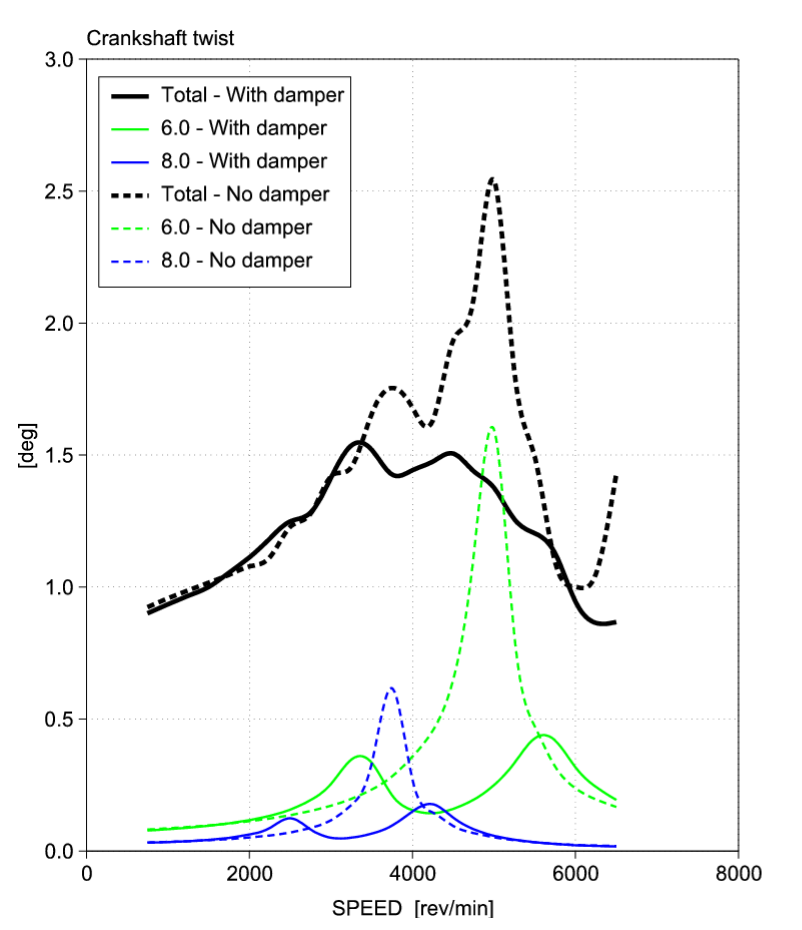

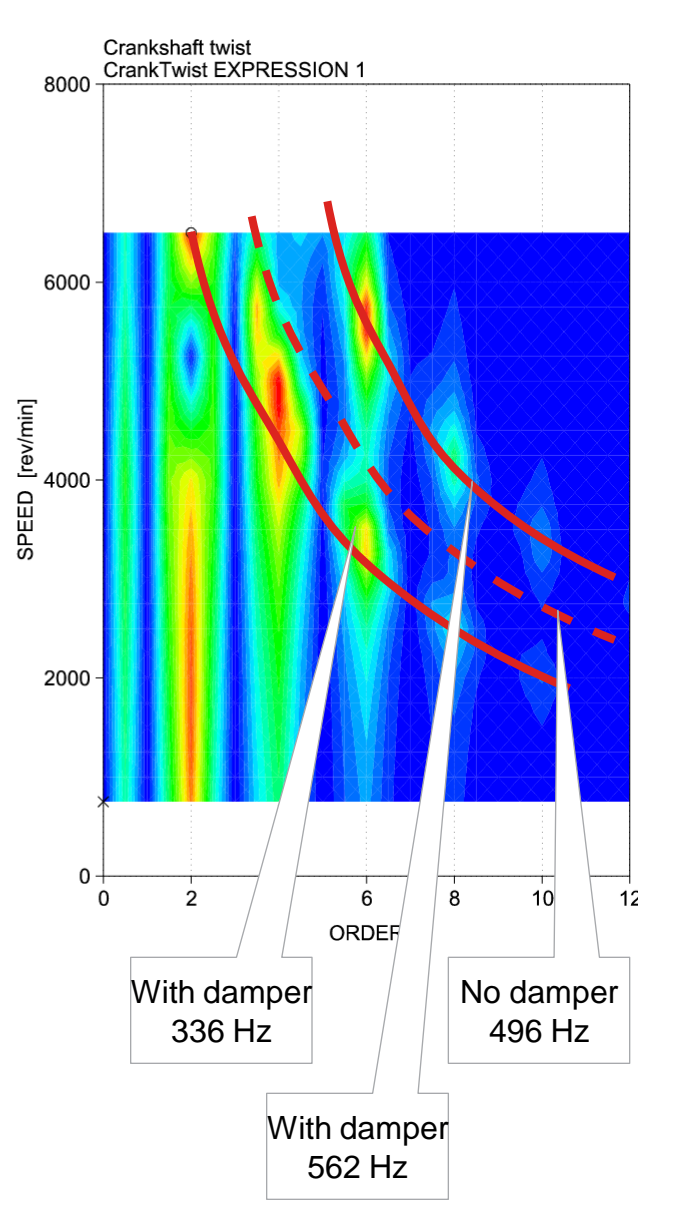

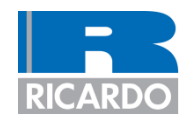

- Introduction
- Crankshaft torsional (1-D) modelling
- Crankshaft torsional analysis
- Crankshaft data
- Build model
- Define output plots
- Define analysis settings and run analysis
- Results
- Add a tuned rubber damper
- Re-run the analysis
- Create outputs for ENGDYN to import

#### **Create outputs for ENGDYN to import**

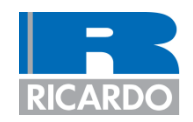

- It is possible to export the calculated torques from the VALDYN torsional analysis for ENGDYN to import. ENGDYN can then use the results to perform a stress calculation – which can be a classical or FE calculation
  - The process is to write new results arrays to the VALDYN SDF file (this is a binary file which stores all the results from the simulation), then ENGDYN directly reads the data inside SDF file
- There are two stages to setting up the VALDYN mode to write the results arrays needed by ENGDYN
  - Stage 1: Ensure each CRANK element's numbering is consistent with it's respective cylinder in ENGDYN
    - Tip: Move the mouse pointer over the CRANK element to show tool tips this will show the CRANK\_\* number

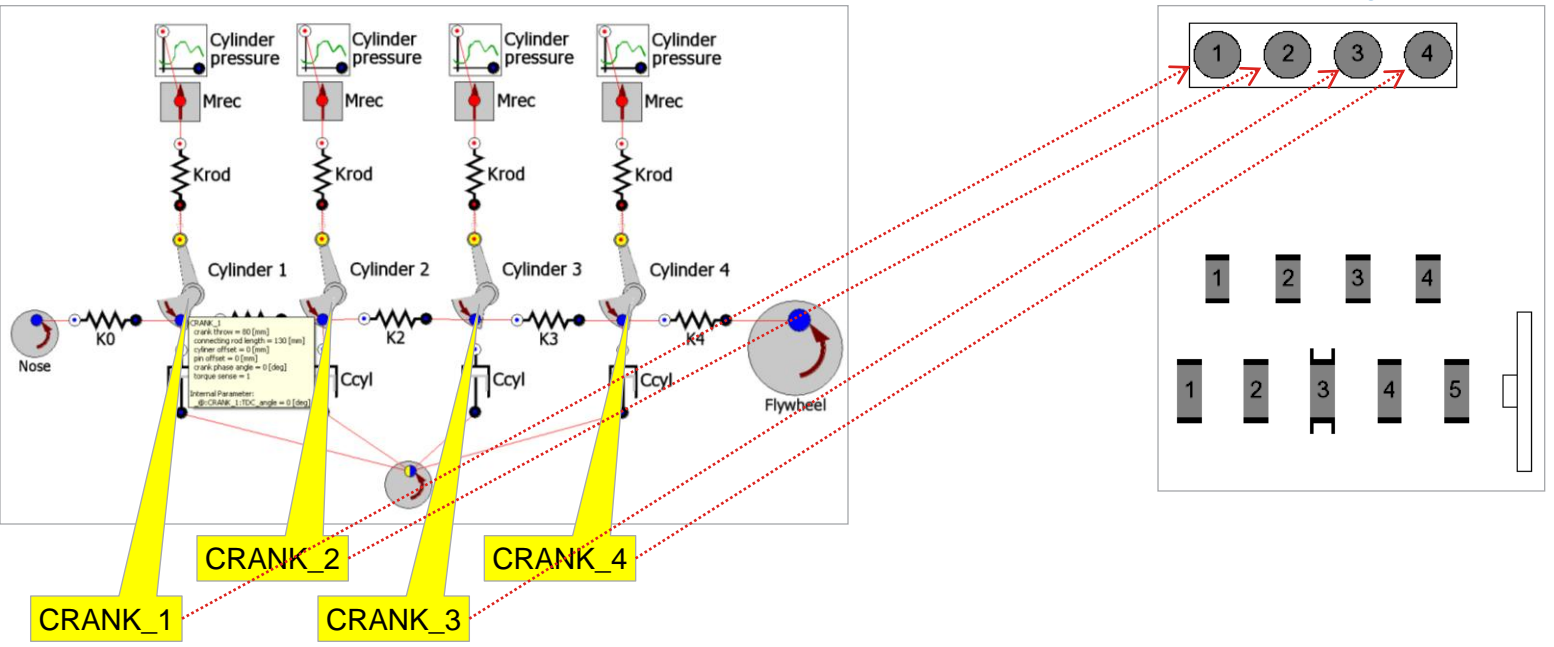

#### VALDYN model

**ENGDYN** configuration panel

#### **Create outputs for ENGDYN to import**

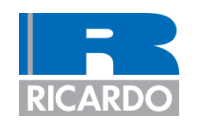

- Stage 2: Define additional SDF arrays for each SSTIFF element that represents part of the crankshaft
  - Open the properties panel for the SSTIFF 'K0'
  - Press the 'SDF OUTPUT' button to open the 'SDF OUTPUT' Properties panel
  - Set Type = 'Crankshaft Stiffness' (from the drop down menu)
  - Set Cylinder = 0
    - The SSTIFF element between the crankshaft • nose and cylinder 1 should always be set to 0
  - Repeat the process above for the remaining SSTIFFs: K1 to K4
    - The 'Cylinder' number should be equal to the cylinder number that is attached to the left of it

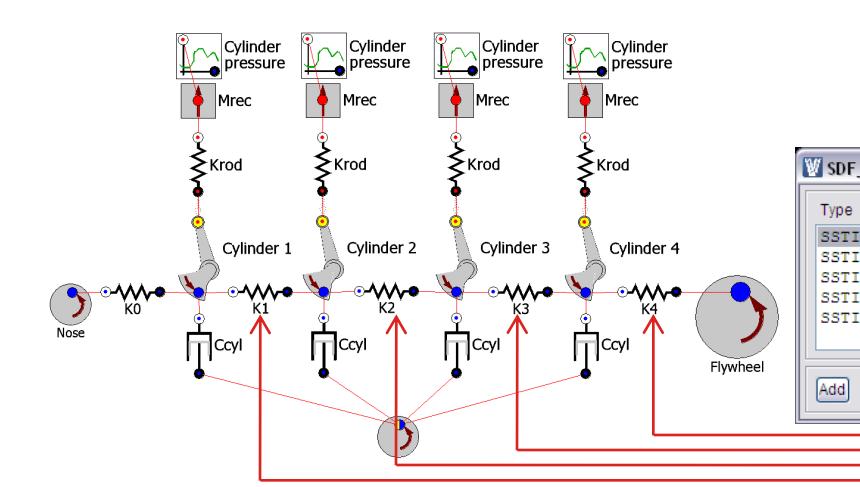

| Stiff Properties       SP_OUTPUT Properties         OBJECT SSTIFF_9       Data         Type       SSTIFF_9         Data       Period         Stiffs Properties       Data         Parameter 2       Parameter 3         October       Data         Stiffs Properties       Parameter 3         October       Data         Preload distance       1.m.*/ref         Preload distance       0         Stiffsess Damping       1.m.*/ref         Preload distance       0         Upt       October         Output       Ostober         Output       Ostober         Ober                                                                                                    | 10 C                                                                                                    | (**.**) 🖬 🖉                                    |                                  | ₩ 黒   ♥ Δ                       |                                              |                                           | M M Case 1 of 2                                                                             |
|----------------------------------------------------------------------------------------------------|----------------------------------------------------------------------------------------------------|------------------------------------------------|----------------------------------|---------------------------------|----------------------------------------------|-------------------------------------------|---------------------------------------------------------------------------------------------|
| Stiff Properties       SDF_OUTPUT Properties         OBJECT SSTIFF_9       Data         Type       SSTIFF_9         Object       Notset         Translational       @ Rotational         Base Geometry       Octoant         Stiffness 150000       N.m/rad         Damping       N.m.ra/rad         Preload       N.m.ra/rad         Type Cranishant Stiffness       Constant         Preload       N.m.ra/rad         Type Cranishant Stiffness       Cylinder         Output       Other         Output       Other         Output                                                                                                    |                                                                                                    |                                                |                                  |                                 |                                              |                                           |                                                                                             |
| OUSECT SSTIFF_9     USA       Type     STIFF_9       Prevail     Rotational       Rota     Rotational       Rota     Rotational       Rota     Rotational       Rota     Rotational       Rota     Rotational       Rota     Rotational       Rota     Rotational       Rota     Rotational       Rota     Rotational       Rota     Rotational       Rota     Rota       Rota     Rota       Rota                                                                                                    |                                                                                                    | Sstiff Properties                              |                                  |                                 | SDF_OUTF                                     | UTPro                                     | perties                                                                                     |
| Type       SSTIFF.9         Output       Output         Output       Cancel         H116197       Solver ended         H116197       Solver ended         H11161                                                                                                    |                                                                                                    | OBJECT SSTIFF_9                                |                                  |                                 | - Data                                       |                                           |                                                                                             |
| Underset       Oranadadona       Element ID       SSTIFF_9         Preload       N.m. e/ra       Case ID tag name SP         Preload       N.m. e/ra       Tag         Type       Cranishat Stiffness       Oransing         Preload       N.m. e/ra       Tag         Type       Cranishat Stiffness       Oransing         Nose       Preload       N.m. e/ra         Valve       Direction       Direction         Nose       Valve       Direction         Nose       OK       Apply       Cancel         H116147       Solver ended       OK       Apply       Cancel         H116147       Solver ended       OK       Apply       Cancel         H116147       Solver ended       OK       Apply       Cancel         H116147       Solver ended       OK       Apply       Cancel         H1419121       Validating model       OK       Apply       Cancel         H1419121       Validating model       OK       Apply       Cancel         H1419121       Validating model       OK       Apply       Cancel         H1419121       Validating model       OK       Apply       Cancel                                                                                                    |                                                                                                    | R Type                                         | Transfeller                      |                                 |                                              | Туре                                      | SSTIFF.F                                                                                    |
| Image: state of the set of the set  |                                                                                                    |                                                |                                  |                                 | Ele                                          | ment ID                                   | SSTIFF_9                                                                                    |
| Base Geometry       Preventers         O Constant       Frequency dependent         Stiffness       150000         N.m. vrad       Tag         Tag       Tag         Type Crankshaft Stiffness         Preload distance       0         Nose       Stiffness/Damping - Frequency curve         Number       List dc Edit View         Pieload distance       0         OUtput       Output         OUTPUT       Cancel         Hei       OK         Apply       Cancel         Hit 19:21       File x:\Software_Training\VALDYN\crank_02.xva saved.         14:19:21       Valideting model         14:19:21       Valideting model         14:19:21       Valideting model         14:19:21       Valideting model         14:19:21       Valideting model         14:19:21       Valideting model         14:19:21       Valideting model         14:19:21       Valideting model         14:19:21       Valideting model         14:19:21       Valideting model         14:19:21       Valideting model         14:19:21       Valideting filtend.         14:19:21 <td< td=""><th></th><td>Data</td><td></td><td></td><td>Para</td><td>meter 2</td><td></td></td<>                                                                                                    |                                                                                                    | Data                                           |                                  |                                 | Para                                         | meter 2                                   |                                                                                             |
| Image: State of the state of the state  |                                                                                                    | Base Geometry                                  |                                  |                                 |                                              |                                           |                                                                                             |
| Stiffness 150000       N.m./rad       Case ID tag name       SP         Tag         Tag         Type Crankshaft Stiffness         Preload ()         Nome         Nome         Nome         Nome         Output         Output         Ou                                                                                                    |                                                                                                    | <ul> <li>Constant</li> </ul>                   | ○ Frequ                          | iency dependent                 |                                              |                                           |                                                                                             |
| Damping 0       N.m.s/za       Tag         Preload 0       N.m.       Cylinder 0         Oldeg       Oldeg       Valve         StiffnessDamping-Frequency curve       Direction         Nose       Valve       Direction         Output       Output       Other         Output       OK       Apply       Cancel         H1:16:47       Solver ended       Hei       OK       Apply         Cancel       Hei       OK       Apply       Cancel         H1:19:21       File xi\Software_Training\VALDYN\crank_02.xva saved.       11:49:21       Validation finished.         11:49:21       Validation finished.       11:49:21       Validation finished.         11:49:21       File xi\Software_Training\VALDYN\crank_02.dat generated.       UTs         UTs         Element ID       P2       Param3       Tags         SSTIFF_5       0       0       TYP=crankStiffness, CYL=0         SSTIFF_5       0       0       TYP=crankStiffness, CYL=1                                                                                                    |                                                                                                    | Stiffness                                      | 150000                           | N.m/rad                         | Case ID ta                                   | g name                                    | SP                                                                                          |
| United in the set of the set of the |                                                                                                    | Demaine                                        |                                  | N. m. m (m.                     | Tag                                          |                                           |                                                                                             |
| Preload 0       N.m       Interviewed and the preload distance         Preload distance 0       deg       Cylinder 0         Valve       Valve       Valve         Stiffness/Damping - Frequency curve       Direction       ID         Nose       Output       Other       Other         OUTPUT       CASEPLOT       SUMPLOT (SDF OUTPUT)       Other         OK       Apply       Cancel       He       OK       Apply       Cancel         Int:16:47 - Solver ended       14:16:47       Solver ended       Element ID       Cancel       He       OK       Apply       Cancel         Int:9:21 - File x:\Software_Training\VALDYN\crank_02.xva saved.       14:19:21 - Validation finished.       14:49:21 - Validation finished.       14:49:21 - File x:\Software_Training\VALDYN\crank_02.dat generated.       UTs         UTs         UTS         Element ID       P2       Param3       Tags         SSTIFF 9       0       0       TYP=crankStiffness, CYL=0         SSTIFF 5       0       0       TYP=crankStiffness, CYL=1         SSTIFF 6       0       0       TYP=crankStiffness, CYL=2                                                                                                    |                                                                                                    | Damping                                        | ~                                | IN.IR.S/Ta                      | Туре                                         | Cranks                                    | haft Stiffness                                                                              |
| Preload distance       0       deg       Cyntuler       0         Valve       Valve       Valve       Valve       Valve         Nose       Number       IslAdd       Edl Vew       Direction       ID         Output       Output       Other       Other       Other         OUTPUT       CASEPLOT       SUMPLOT       Spe output       Other         OK       Apply       Cancel       He       OK       Apply       Cancel         I4:16:47 - Solver ended       I4:16:47       Solver ended       I4:16:47       Solver ended       I4:16:47       Solver ended       I4:16:47       Solver ended       I4:16:47       Solver ended       I4:16:47       Solver ended       I4:16:47       Solver ended       I4:16:47       Solver ended       I4:16:47       Solver ended       I4:16:47       I4:49:21 - File x:\Solver ended       I4:16:47       I4:49:21 - Validation finished.       I4:49:21 - Validation finished.       I4:49:21 - Validation finished.       I4:49:21 - Validation finished.       I4:49:21 - File x:\Solver ended       I4:49:21 - File x:\Solver ended       I4:49:21 - File x:\Solver ended       I4:49:21 - File x:\Solver ended       I4:49:21 - File x:\Solver ended       I4:49:21 - File x:\Solver ended       I4:49:21 - File x:\Solver ended       I4:49:21 - File x:\Solver ended       I4:49:21 - File x:\Solver en                                                                                                    |                                                                                                    | Preload                                        | 0                                | N.m.                            | Outlandar                                    | <u>^</u>                                  |                                                                                             |
| Value         Value                                                                                                    |                                                                                                    | Preload distance                               | 0                                | deg                             | Cylinder                                     | 0                                         |                                                                                             |
| Without and the second second seco |                                                                                                    | Stiffness/Dampir                               | ig - Frequency curv              | /e                              | Valve                                        |                                           |                                                                                             |
| Nose       File name       D         Output       Output       Other         OUTPUT       CASEPLOT       SUMPLOT       SUPPLY         OK       Apply       Cancel       He       OK       Apply       Cancel         I14:16:47       Solver ended       I14:16:47       Solver ended       I14:16:47       Solver ended       I14:16:47       Solver ended       I14:19:21       File x:\Software_Training\VALDYN\crank_02.xva saved.         I14:19:21       Validation finished.       I14:19:21       Validation finished.       I14:19:21       Validation finished.         I14:19:21       Validation finished.       I14:19:21       Validation finished.       I14:19:21       Validation finished.         I14:19:21       Validation finished.       I14:19:22       File x:\Software_Training\VALDYN\crank_02.dat generated.       UTs         UTs         Element ID       P2       Param3       Tags         SSTIFF 9       0       0       TVP=crankStiffness, CYL=0         SSTIFF 5       0       0       TVP=crankStiffness, CYL=0         SSTIFF 6       0       0       TVP=crankStiffness, CYL=0                                                                                                    | K0                                                                                                    | Number 0                                       | List Add Edi                     | it View                         | Direction                                    |                                           |                                                                                             |
| Interview       Other         Output       Other         Output       Output         OUTPUT       CASEPLOT         Superior       Superior         Interview       OK         Apply       Cancel         He       OK         OK       Apply         Cancel       He         OK       Apply         Cancel       He         OK       Apply         Cancel       He         OK       Apply         Cancel       He         OK       Apply         Cancel       He         OK       Apply         Cancel       He         OK       Apply         Cancel       He         OK       Apply         Cancel       He         OK       Apply         Cancel       He         OK       Apply         Cancel       He         OK       Apply         Cancel       Name         Intropy       Validating model         Intropy       Validating model         Intregrad       Validating model                                                                                                    | Nose                                                                                                    |                                                |                                  |                                 | D                                            |                                           |                                                                                             |
| UTs       Element ID     P2     Param3     Tags       SSTIFF_5     0     0     TVP=crankStiffness, CVI=0       SSTIFF_6     0     0     TVP=crankStiffness, CVI=2                                                                                                    |                                                                                                    |                                                |                                  |                                 |                                              |                                           |                                                                                             |
| UTs       ElementID     P2     Param3     Tags       SSTIFF_5     0     0     TYP=crankStiffness,CYL=0       SSTIFF_6     0     0     TYP=crankStiffness,CYL=2                                                                                                    |                                                                                                    | C Output                                       |                                  |                                 | Other                                        |                                           |                                                                                             |
| OK Apply Cancel He         OK Apply Cancel         14:16:47 - Solver ended         14:49:21 - File x:\Software_Training\VALDTN\crank_02.xva saved.         14:49:21 - Validating model         14:49:21 - Validating model         14:49:21 - Validating model         14:49:21 - Validating model         14:49:21 - Validating model         14:49:21 - File x:\Software_Training\VALDYN\crank_02.dat generated.         UTs         UTs         ElementID         SSTIFF_9         0         SYSTIFF_5         0         SYSTIFF_5         O         SYSTIFF_6         O         TYP=crankStiffness,CYL=0         SSTIFF_6         O         TYP=crankStiffness,CYL=0                                                                                                    |                                                                                                    |                                                | ASEPLOT                          |                                 | $\triangleright$                             |                                           |                                                                                             |
| OK     Apply     Cancel     Hei     OK     Apply     Cancel       14:16:47 - Solver ended     14:49:21 - File x:\Software_Training\VALDYN\crank_02.xva saved.     14:49:21 - Validating model     14:49:21 - Validating model       14:49:21 - Validating model     14:49:21 - File x:\Software_Training\VALDYN\crank_02.dat generated.     UTs                                                                                                    |                                                                                                    |                                                |                                  |                                 |                                              |                                           |                                                                                             |
| Iter is a solution of the set of the set of t             |                                                                                                    | ОК                                             | Apply                            | Cancel Hel                      | ОК                                           |                                           | Apply Cancel I                                                                              |
| UTs<br>ElementID P2 Param3 Tags<br>SSTIFF_5 0 0 TYP=crankStiffness,CYL=0 SSTIFF_6 0 TYP=crankStiffness,CYL=2                                                                                                    |                                                                                                    |                                                |                                  |                                 |                                              |                                           |                                                                                             |
| 14:49:21 - Validating model         14:49:21 - Validation finished.         14:49:21 - File x:\Software_Training\V&LDYN\crank_02.dat generated.         UTs         ElementID         SSTIFF_9         0         SYTIFF_9         O         SYTIFF_5         O         SYTIFF_5         O         SYTIFF_6         O         TYP=crankStiffness,CYL=0         SYTIFF_6         O         TYP=crankStiffness,CYL=0                                                                                                    | 14:16:47 - Solver ended<br>14:49:21 - File x:\Softwa                                                                                                    | re Training\VALC                               | )WN\crank O2.                    | xva saved.                      |                                              |                                           |                                                                                             |
| 14:49:21 - Validation finished.         14:49:21 - File x:\Software_Training\V&LDYN\crank_02.dat generated.         UTs         ElementID         SSTIFF_9         0         SYTIFF_9         0         SYTIFF_5         STIFF_5         STIFF 6         O         TYP=crankStiffness,CYL=0         STIFF 6         O         TYP=crankStiffness,CYL=1                                                                                                    | THE THE ATTONC                                                                                                    | el                                             | m,oram_or                        | ara barcar                      |                                              |                                           |                                                                                             |
| UTs ElementID P2 Param3 Tags SSTIFF_9 0 0 TYP=crankStiffness,CYL=0 SSTIFF_5 0 0 TYP=crankStiffness,CYL=1 SSTIFF 6 0 0 TYP=crankStiffness,CYL=2                                                                                                    | 14:49:21 - Validating mod                                                                                                    | ished.<br>re Training\VALF                     | YN\crank 02.                     | dat generated.                  |                                              |                                           |                                                                                             |
| UTs         Element ID         P2         Param3         Tags           SSTIFF_9         0         0         TYP=crankStiffness,CYL=0           SSTIFF_5         0         0         TYP=crankStiffness,CYL=1           SSTIFF_6         0         0         TYP=crankStiffness,CYL=2                                                                                                    | 14:49:21 - Validating mod<br>14:49:21 - Validation fin<br>14:49:21 - File x:\Softwa                                                                      |                                                |                                  |                                 |                                              |                                           |                                                                                             |
| Element ID     P2     Param3     Tags       SSTIFF_9     0     0     TYP=crankStiffness,CYL=0       SSTIFF_5     0     0     TYP=crankStiffness,CYL=1       SSTIFF_6     0     0     TYP=crankStiffness,CYL=2                                                                                                    | 14:49:21 - Validating mod<br>14:49:21 - Validation fin<br>14:49:21 - File x:\Softwa                                                                      |                                                |                                  |                                 |                                              |                                           |                                                                                             |
| Element ID         P2         Param3         Tags           SSTIFF_9         0         0         TYP=crankStiffness,CYL=0           SSTIFF_5         0         0         TYP=crankStiffness,CYL=1           SSTIFF_6         0         0         TYP=crankStiffness,CYL=2                                                                                                    | 14:49:21 - Validating mod<br>14:49:21 - Validation fin<br>14:49:21 - File x:\Softwa                                                                      |                                                |                                  |                                 |                                              |                                           |                                                                                             |
| SSTIFF_9         0         0         TYP=crankStiffness,CYL=0           SSTIFF_5         0         0         TYP=crankStiffness,CYL=1           SSTIFF 6         0         0         TYP=crankStiffness,CYL=2                                                                                                    | Ts                                                                                                    |                                                |                                  |                                 |                                              |                                           |                                                                                             |
| SSTIFF_5         0         0         TYP=crankStiffness,CYL=1           SSTIFF_6         0         0         TYP=crankStiffness,CYL=2                                                                                                    | Ts                                                                                                    | tID                                            | P2                               | Param3                          | Tags                                         |                                           |                                                                                             |
| Solir 6 U U INF=crankStlfiness,CYL=2                                                                                                    | Ts Element SSTIF                                                                                                    | t ID<br>7_9                                    | P2<br>0                          | Param3<br>0                     | Tags<br>TYP=                                 | crank                                     | Stiffness,CYL=0                                                                             |
| SSTIFF 7 0 0 TYP=crankStiffness CYL=3                                                                                                    | Ts Element SSTIF                                                                                                    | t ID<br>5_9<br>7_5                             | P2<br>0<br>0                     | Param3<br>0<br>0                | Tags<br>TYP=<br>TYP=                         | crank<br>crank                            | Stiffness,CYL=0<br>Stiffness,CYL=1                                                          |
| SSTIFF 8 0 0 TYP=crankStiffness,CYL=4                                                                                                    | I14:49:21 - Validating mod<br>14:49:21 - Validation fin<br>14:49:21 - File x:\Softwa<br>ITs<br>Element<br>SSTIFF<br>SSTIFF<br>SSTIFF<br>SSTIFF           | t ID<br>F_9<br>F_5<br>F_6<br>F_7               | P2<br>0<br>0<br>0                | Param3<br>0<br>0<br>0           | Tags<br>TYP=<br>TYP=<br>TYP=<br>TYP=         | crank<br>crank<br>crank                   | Stiffness,CYL=0<br>Stiffness,CYL=1<br>Stiffness,CYL=2                                       |
| - '                                                                                                    | I14:49:21 - Validating mod<br>14:49:21 - Validation fin<br>14:49:21 - File x:\Softwa<br>ITs<br>Element<br>SSTIFF<br>SSTIFF<br>SSTIFF<br>SSTIFF<br>SSTIFF | t ID<br>F_9<br>F_5<br>F_6<br>F_7<br>F 8        | P2<br>0<br>0<br>0<br>0<br>0<br>0 | Param3<br>0<br>0<br>0<br>0<br>0 | Tags<br>TYP=<br>TYP=<br>TYP=<br>TYP=<br>TYP= | crank<br>crank<br>crank<br>crank<br>crank | Stiffness,CYL=0<br>Stiffness,CYL=1<br>Stiffness,CYL=2<br>Stiffness,CYL=3<br>Stiffness,CYL=4 |
|                                                                                                    | I14:49:21 - Validating mod<br>14:49:21 - Validation fin<br>14:49:21 - File x:\Softwa<br>ITs<br>Element<br>SSTIFT<br>SSTIFT<br>SSTIFT<br>SSTIFT           | t ID<br>F_9<br>F_5<br>F_6<br>F_7<br>F_8<br>F_8 | P2<br>0<br>0<br>0<br>0<br>0      | Param3<br>0<br>0<br>0<br>0<br>0 | Tags<br>TYP=<br>TYP=<br>TYP=<br>TYP=<br>TYP= | crank<br>crank<br>crank<br>crank<br>crank | Stiffness,CYL=0<br>Stiffness,CYL=1<br>Stiffness,CYL=2<br>Stiffness,CYL=3<br>Stiffness,CYL=4 |

11<sup>th</sup> May 2011

Add